# Как я FreeBSD на терабайтник ставил

При переносе системы на терабайтник и написании статьи использовались материалы по следующим ссылкам:

http://m8d.de/news/freebsd-on-gpt.php http://www.lissyara.su/?id=1704

Возникла у меня как-то необходимость заменить в домашнем сервере, который работает под управлением OC FreeBSD 7.1 Release, жёсткий диск Samsung SP0411N (40GB, IDE) на Seagate ST31000333AS (1TB, SATAII). Материнская плата, установленная на сервере – Asus P5V800-MX (чипсет VIA), поддерживает HDD IDE, SATA и SATAII.

Не долго думая, отключил старый винт, подсоединил новый, вставил в привод DVD с FreeBSD, запустил установку и... И обломался об утилиту fdisk, которой показалось, что винт имеет неправильную геометрию.

Для меня так и осталось загадкой, что же не понравилось этой утилите в моём новом HDD. Судя по хэндбуку, ОС должна нормально работать с разделами до 2TB.

По морально-этическим соображениям пропущу описание попыток заставить систему встать на этот жёсткий, так как к результату они не привели, но при этом в большом количестве сопровождались ненормативными фразами и выражениями.

Позадавав вопросы на разнообразных форумах, решил попробовать использовать GPT. Итак, к делу:

## 1. Подготовка

Загружаюсь со старого винта, на который установлена FreeBSD 7.1 Release при подключенном новом терабайтнике. У меня в ядре уже была включена поддержка GPT, но перед работой проверьте в конфигурации ядра наличие строчки

#### options GEOM\_GPT

терабайтник у меня определился как **ad4** (а как определился Ваш, можно посмотреть в файле /var/run/dmesg.boot).

### 2. Создаю схему разметки GPT

Зашёл под рутом и дал команду

### gpart create -s GPT ad4

вывода команд привести не могу, не помню. Этой командой я создал схему разметки GPT на провайдере, а провайдером в данном случае выступает **ad4**, то есть мой новый винт – сигейт-терабайтник (Во как я загнул! Это вольный перевод **man** gpart).

Теперь я дам команду **gpart show**, которая покажет информацию о GPT в системе, в моём случае покажет, что диск свободен, начинается с 34 и имеет размером какое-то страшное число логических блоков, которое тут же и в гигах указывается. В процессе разметки диска я буду эту команду постоянно использовать, так что будьте готовы.

## 3. Создаю разделы

Теперь создам загрузочный раздел:

#### gpart add -b 34 -s 16 -t freebsd-boot ad4

эта команда создала раздел, начиная с логического блока **34** (блин, ну почему не сектора? Какие ещё логические блоки?), размером в **16** логических блоков, имеющий тип **freebsd-boot** и размещающийся на **ad4**, только **ad4** в документации теперь называет-

(1)

(2)

ся не «провайдер», а уже «геом». То есть до команды «**gpart create –s GPT ad4**» **ad4** был провайдером, а после этой команды волшебным образом стал геомом. Браво!

Ну а после этого я ка-а-а-ак начал разделы налево-направо создавать, тока успевал энтер нажимать! Пишу команды в том порядке, в котором я их давал:

#### gpart add -b 50 -s 2097152 -t freebsd-ufs ad4 (3)

этой командой я создал раздел для корневой файловой системы размером в 1 гиг, то есть раздел начинается с логического блока **50** и занимает **2097152** логических блока. Число, с которого должен начинаться следующий раздел берём из вывода команды **gpart show** (просто смотрим там, с какого блока начинается свободное место), а сколько блоков надо на один гиг, я выяснил, разделив количество блоков на количество гиг на винте (эти данные тоже можно посмотреть в выводе команды **gpart show**).

#### gpart add -b 2097202 -s 8388608 -t freebsd-swap ad4 (4)

это 4 гига под **swap** (объём свопника я задал, умножив количество имеющейся у меня в сервере оперативки на 2).

#### gpart add -b 10485810 -s 8388608 -t freebsd-ufs ad4 (5)

это 4 гига под /tmp - с большим запасом. Я запасливый.

#### gpart add -b 18874418 -s 20971520 -t freebsd-ufs ad4 (6)

это 10 гиг под /var на случай разрастания логов.

#### gpart add -b 39845938 -s 1913679197 -t freebsd-ufs ad4 (7)

и всё остальное под /usr. Как я выяснил, сколько там осталось этого самого остального? Да опять из вывода gpart show, в последней строчке вывода указано, с какого блока начинается свободное место и каков его размер.

После этих манипуляций вывод команды gpart show у меня стал такой:

1953525101 ad4 GPT (932G) => 34 34 16 1 freebsd-boot (8.0K) 50 2097152 2 freebsd-ufs (1.0G)2097202 8388608 3 freebsd-swap (4.0G) 10485810 8388608 4 freebsd-ufs (4.0G)18874418 20971520 5 freebsd-ufs (10G)39845938 1913679197 6 freebsd-ufs (913G)

То есть я получил такое размещение разделов на винте:

| Раздел | Тип          | Размер | Файловая система |
|--------|--------------|--------|------------------|
| ad4p1  | freebsd-boot | 8KB    | -                |
| ad4p2  | freebsd-ufs  | 1GB    | /                |
| ad4p3  | freebsd-swap | 4GB    | /swap            |
| ad4p4  | freebsd-ufs  | 4GB    | /tmp             |
| ad4p5  | freebsd-ufs  | 10GB   | /var             |
| ad4p6  | freebsd-ufs  | 913GB  | /usr             |

### 4. Делаю диск загрузочным

Нужно сделать загрузку FreeBSD с нового винта. Сделаю винт загрузочным:

gpart bootcode -b /dist/boot/pmbr ad4

Теперь запишу в загрузочный код загрузчик FreeBSD:

| cp /boot/gptboot /tmp | (9) |
|-----------------------|-----|
|-----------------------|-----|

```
dd if=/dev/zero bs=641 count=1 >> /tmp/gptboot (10)
```

И запишу загрузочный код в загрузочный сектор:

```
dd if=/tmp/gptboot of=/dev/ad4p1 bs=512 (11)
```

### 5. Инициализирую разделы

Едем дальше. А дальше созданные разделы необходимо подготовить для работы, то есть проинициализировать. Если бы я в винде был, я б просто сказал «форматнуть, в никсах есть такое определение?

Итак, команды:

| (12) |
|------|
| (13) |
| (14) |
| (15) |
|      |

Подготовка диска завершена, перехожу к переносу системы на новый диск.

P.S. Хочу отметить, что вместо команды **gpart** можно было попробовать воспользоваться командой **gpt**.

## 6. Переношу систему на новый жёсткий диск

В качестве подготовки к переносу создал каталоги /mnt/root, /mnt/var и /mnt/usr:

| mkdir   | /mnt/root;      | mkdir /mnt/var     | mkdir  | /mnt/usr | (16) |
|---------|-----------------|--------------------|--------|----------|------|
| смонтир | оовал туда новь | е разделы:         |        |          |      |
| mount   | /dev/ad4p2      | /mnt/root          |        |          | (17) |
| mount   | /dev/ad4p5      | /mnt/var           |        |          | (18) |
| mount   | /dev/ad4p6      | /mnt/usr           |        |          | (19) |
| И       | непосредственн  | ю перенос системы: |        |          |      |
| cd /;   | pax -p eme      | -X -rw . /mnt/     | coot   |          | (20) |
| cd /va  | ar; pax -p e    | eme -X -rw . /m    | nt/var |          | (21) |

```
cd /usr; pax -p eme -X -rw . /mnt/usr (22)
```

Теперь редактирую файл /etc/fstab (на новом диске названия разделов не те, что на старом, так что система при загрузке с терабайтника попытается смонтировать те разделы, которые были на старом самсунге-сороковке, а так как сороковка в тот момент будет уже отключена, то... То не знаю что будет, не проверял. Думаю, что ничего хорошего.).

У меня получился вот такой файл:

| # Device   | Mountpoint | FStype | Options   | Dump | Pass# |
|------------|------------|--------|-----------|------|-------|
| /dev/ad4p3 | none       | swap   | SW        | 0    | 0     |
| /dev/ad4p2 | /          | ufs    | rw        | 1    | 1     |
| /dev/ad4p4 | /tmp       | ufs    | rw        | 2    | 2     |
| /dev/ad4p6 | /usr       | ufs    | rw        | 2    | 2     |
| /dev/ad4p5 | /var       | ufs    | rw        | 2    | 2     |
| /dev/acd0  | /cdrom     | cd9660 | ro,noauto | 0    | 0     |

Выключаю сервер командой **shutdown** -**p now** и отключаю старый диск.

# 7. Заключение

После включения у меня всё заработало как надо, кроме **mysql**, потому что его сокет лежал в **/tmp**, а во время переноса на директорию **/tmp** изменились права. Починил командой

chmod 1777 /tmp

Ну и всё. Удачи!